Tweet Tracker GPS スタートガイド

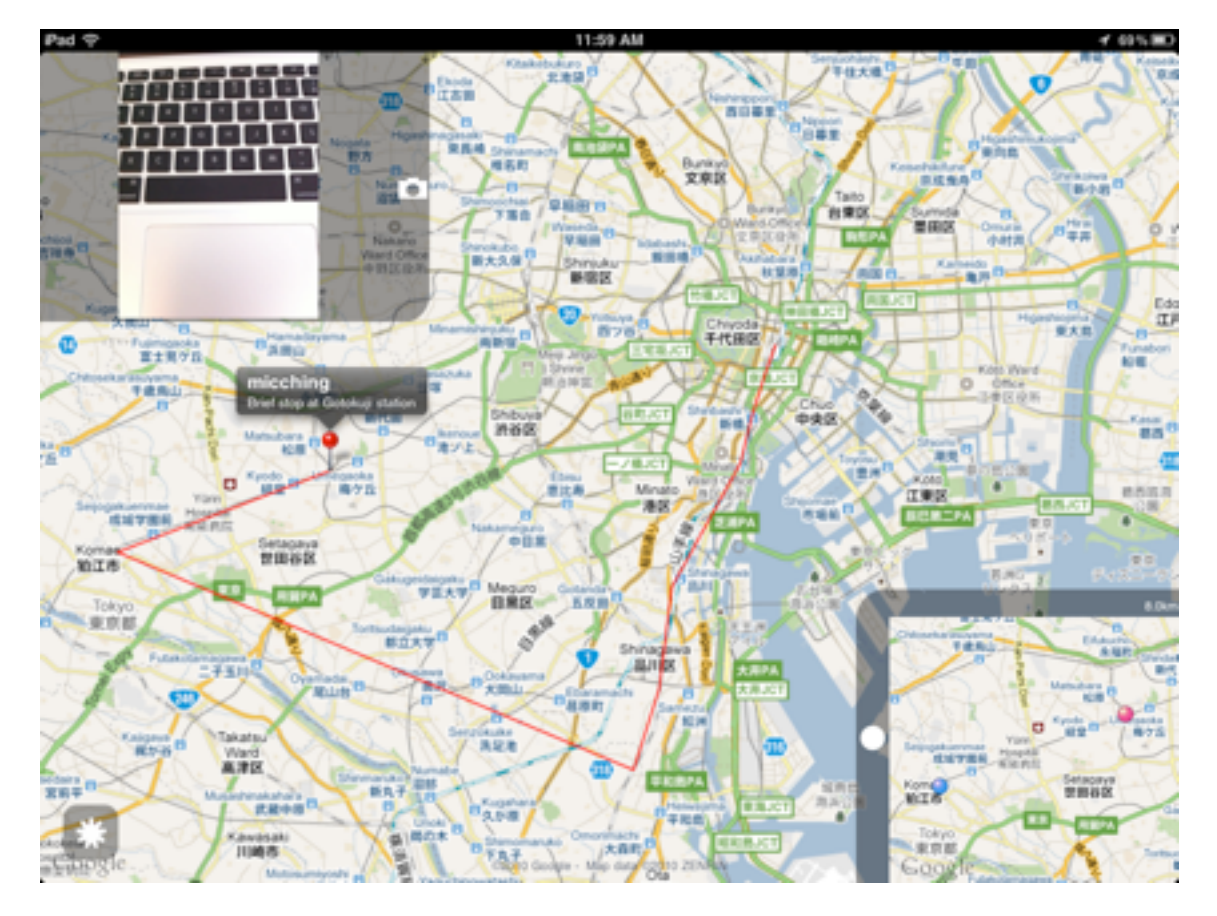

## Tweet Tracker GPSとは?

地図上にTwitterでつぶやいた人の位置を追って表示する、追跡アプリです。

あなたのiPadが、たちまち作戦司令室のターゲット追跡コンソールになります。

- ・ターゲットの最新位置とつぶやきを地図上に表示します。
- ・期間を指定して、ターゲットの移動経路を直線で表示します。
- ・あなたの位置とターゲットの位置関係を、サブ地図画面に表示します。
- ・最新のつぶやきにTwitpic または Yfrog画像があれば表示します。
- ・ターゲットが移動すると、即座に音を鳴らして知らせます。
- ・最近追跡したターゲットユーザーを素早く切り替えできます。

・バックグラウンドでTwitter geotagを送信できるアプリ(弊社のAuto Tweet GPS等)を お使いください。位置情報と写真を素早く送れる Quick Sender GPS もおすすめです。 Tweet Tracker GPS スタートガイド

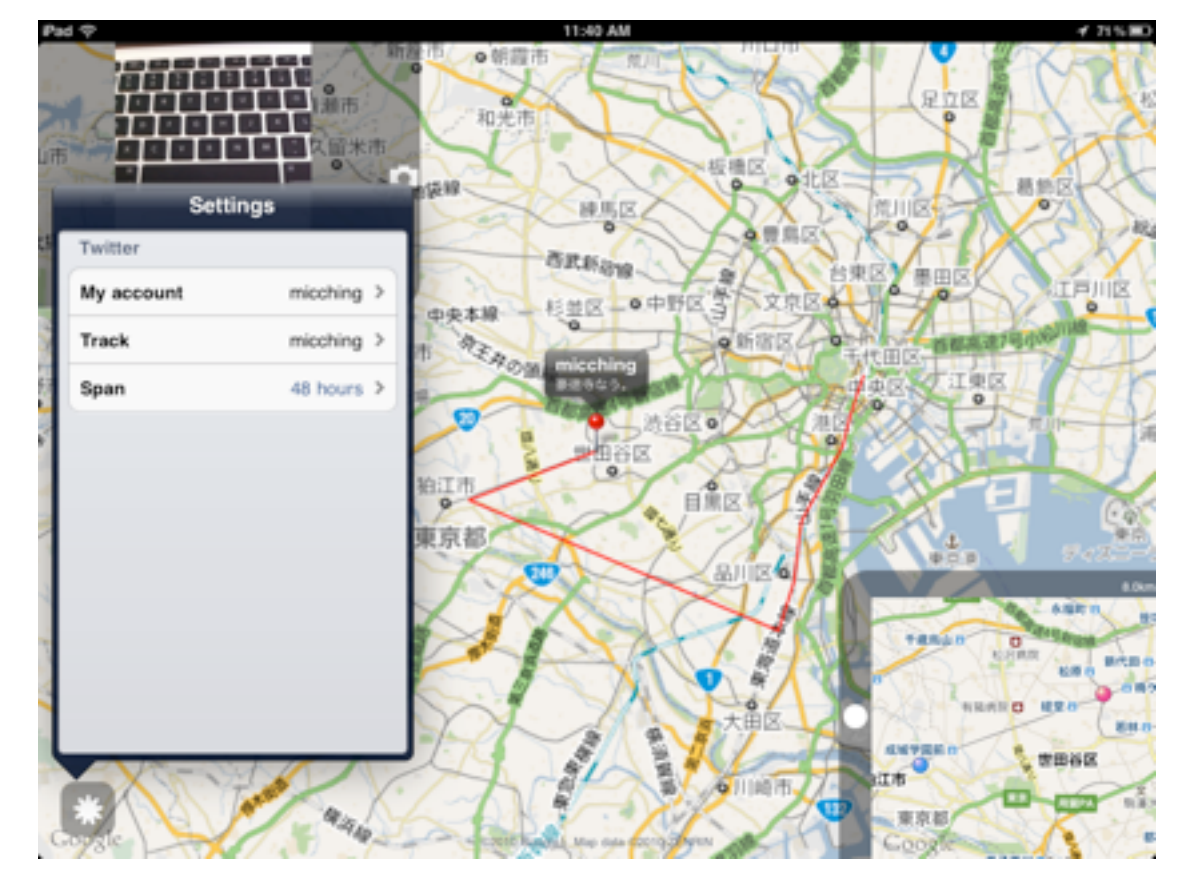

## 使ってみよう!

1. 自分のTwitterアカウントを設定する

Settings - My account を選び、自分の User Name と Password を設定します。

2. 追跡する相手の Twitter アカウントを設定する

Settings - Track を選びます。

Tap to enter directly で直接アカウントを入力します。

近ごろ追跡したアカウントは、Recent tracksから選べます。

Select your friend to track でフォローしている人から選ぶこともできます。

3. 表示する期間を決めます。

Settings - Span で、表示する期間を設定します。

指定された期間内での移動記録を線で表示します。Allでは最新200件を表示します。

4. 追跡がスタートします。相手は赤いピンで表示されます。

相手が移動すると、音で知らせます。

右下のサブ画面には、自分の位置が青いピンで、相手は赤いピンで表示されます。 左上のサブ画面には、Twitpic または yfrog に投稿された最近の写真があれば表示され ます。

サブ画面は、しまうことができます。

※放っておいてもスリープ状態になりません。

Tweet Tracker GPS スタートガイド

## メニュー

Settings My account User Name Password Track Tap to enter directly twitter id Recent tracks ... Select your friend to track ... Span 1 hour 6 hours 12 hours 24 hours 48 hours today all